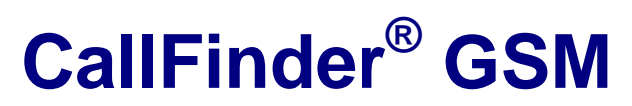

**Cellular Gateway** 

CF100FX2-G

**User Guide** 

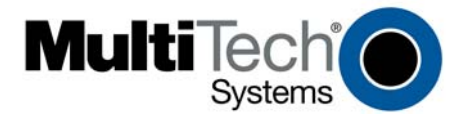

### User Guide

CallFinder<sup>®</sup> GSM Cellular Gateway, Model CF100FX2-G

S000420D, Revision D

#### Copyright © 2008 by Multi-Tech Systems, Inc.

This publication may not be reproduced, in whole or in part, without prior expressed written permission from Multi-Tech Systems, Inc. All rights reserved.

Multi-Tech Systems, Inc. makes no representation or warranties with respect to the contents hereof and specifically disclaims any implied warranties of merchantability or fitness for any particular purpose. Furthermore, Multi-Tech Systems, Inc. reserves the right to revise this publication and to make changes from time to time in the content hereof without obligation of Multi-Tech Systems, Inc., to notify any person or organization of such revisions or changes. Check Multi-Tech's Web site for current versions of our product documentation.

#### **Record of Revisions**

| Revision | Date     | Description                                                                           |
|----------|----------|---------------------------------------------------------------------------------------|
| Α        | 11/03/06 | Initial release. Version 1.10. Includes the Waste Electrical and Electronic Equipment |
|          |          | Statement                                                                             |
| В        | 04/24/07 | Add AT commands, update tech support contact list, revise warranty statement, and add |
|          |          | items to Safety Warnings Telecom.                                                     |
| С        | 10/04/07 | Update tech support list and activation procedures.                                   |
| D        | 04/30/08 | Remove CDMA version from manual and update power supply information.                  |
|          |          |                                                                                       |

#### Trademarks

Registered trademarks of Multi-Tech Systems, Inc. include CallFinder GSM, MultiModem, the Multi-Tech logo, and Multi-Tech. Windows is a registered trademark of Microsoft Corporation in the United States and other countries. All products or technologies are the trademarks or registered trademarks of their respective holders.

#### **Technical Support**

**Country** Europe, Middle East, Africa: U.S., Canada, all others: By Email support@multitech.co.uk support@multitech.com **By Phone** +(44) 118 959 7774 (800) 972-2439 -or- 763-717-5863

#### World Headquarters

Multi-Tech Systems, Inc. 2205 Woodale Drive Mounds View, Minnesota 55112 (763) 785-3500 or (800) 328-9717 Fax 763-785-9874 http://www.multitech.com

# **Table of Contents**

| CHAPTER 1 – INTRODUCTION AND PRODUCT DESCRIPTION                             | 4  |
|------------------------------------------------------------------------------|----|
| Introduction                                                                 | 4  |
| Application Example                                                          | 4  |
| Ship Kit Contents                                                            | 5  |
| Mechanical Mounting                                                          | 5  |
| Safety Warnings                                                              | 6  |
| Safety Warnings Telecom                                                      | 6  |
| RF Interference Issues                                                       | 7  |
| Specifications                                                               | 7  |
| AT Commands                                                                  | 8  |
| CHAPTER 2 – GETTING STARTED                                                  | 9  |
| Step 1. Obtain a Wireless Account                                            | 9  |
| Step 2. Set Voice/Data Switch and Connect Antenna, Serial Cable, & Power     | 10 |
| Front Panel LEDs                                                             | 11 |
| CallFinder LED Descriptions                                                  | 11 |
| Step 3. Using AT Commands to Verify Signal Strength and Network Registration | 11 |
| 3A. Open the Communications Program                                          | 11 |
| 3B. Verify Signal Strength                                                   | 13 |
| 3C. Checking Network Registration and Roaming Status                         | 13 |
| Step 4. A Reminder about FXO/FXS Status                                      | 13 |
| Chapter 3 – Wireless Antennas                                                | 14 |
| The Antenna                                                                  | 14 |
| GSM Antennas                                                                 | 14 |
| GSM Radio Characteristics                                                    | 14 |
| Antenna                                                                      | 14 |
| CHAPTER 4 – WIRELESS CALLFINDER APPLICATION OPTIONS                          | 15 |
| CHAPTER 5 – TROUBLESHOOTING                                                  | 22 |
| General Troubleshooting Tips                                                 | 22 |
| GSM Specific Troubleshooting Tips                                            | 22 |
| APPENDIX A – WARRANTY AND REPAIR POLICIES                                    | 23 |
| APPENDIX B – WASTE ELECTRICAL AND ELECTRONIC EQUIPMENT                       | 25 |

# Chapter 1 – Introduction and Product Description

# Introduction

This *User Guide* describes the CallFinder ® Cellular Gateway: the CF100FX2-G; a GSM model with connectors for both the FXS and FXO telephony interfaces.

The CallFinder cellular gateway connects to a PBX trunk line, a PBX extension line, or to a single PSTN (POTS) line. It routes incoming and outgoing calls through the wireless network. Users can take advantage of the lower costs that cellular networks offer under certain circumstances (like free calling between cellular phones from the same provider, and free/reduced costs for weekend and night-time calls initiated on cellular phones). The CallFinder can also be used to bring phone service to an area where land lines are not available or for emergency access to the cellular network from a PBX.

# **Interfaces**, Activation, & Configuration

The CF100FX2-G will connect to either an FXS or FXO interface; FXS is the default factory setting. The CF100FX2-G is activated by inserting a SIM from a cellular provider; no AT commands are required for this. Configuration is done through Multi-Tech specific AT commands.

# **Application Example**

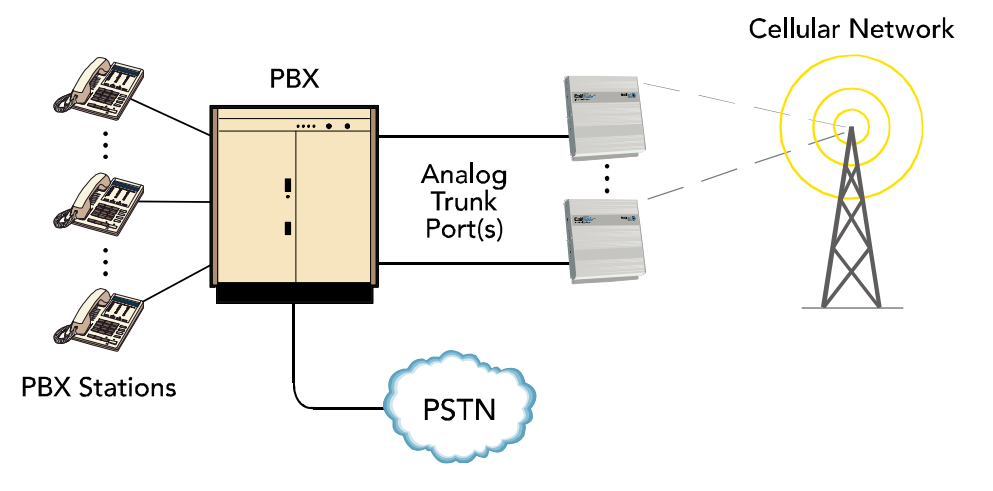

# Ship Kit Contents

The Wireless CallFinder is shipped with the following:

- One CallFinder Cellular Gateway unit.
- An interchangeable power supply.
- Four rubber feet for desktop placement.
- One printed Quick Start Guide.
- One CallFinder Cellular Gateway product CD that contains documentation.
- One RJ11 phone cable.
- One serial cable.
- One antenna.

When unpacking the Wireless CallFinder from its box, check to see that all of the items listed above are present.

## **Extra Items That You May Need:**

- A small needle-nosed pliers for inserting the SIM card.
- A serial-to-USB 2.0 adapter if your command computer lacks a serial port but has a USB 2.0 port.

# **Mechanical Mounting**

If you intend to mount the CF100 on a flat surface, use the dimensions provided on the figure below.

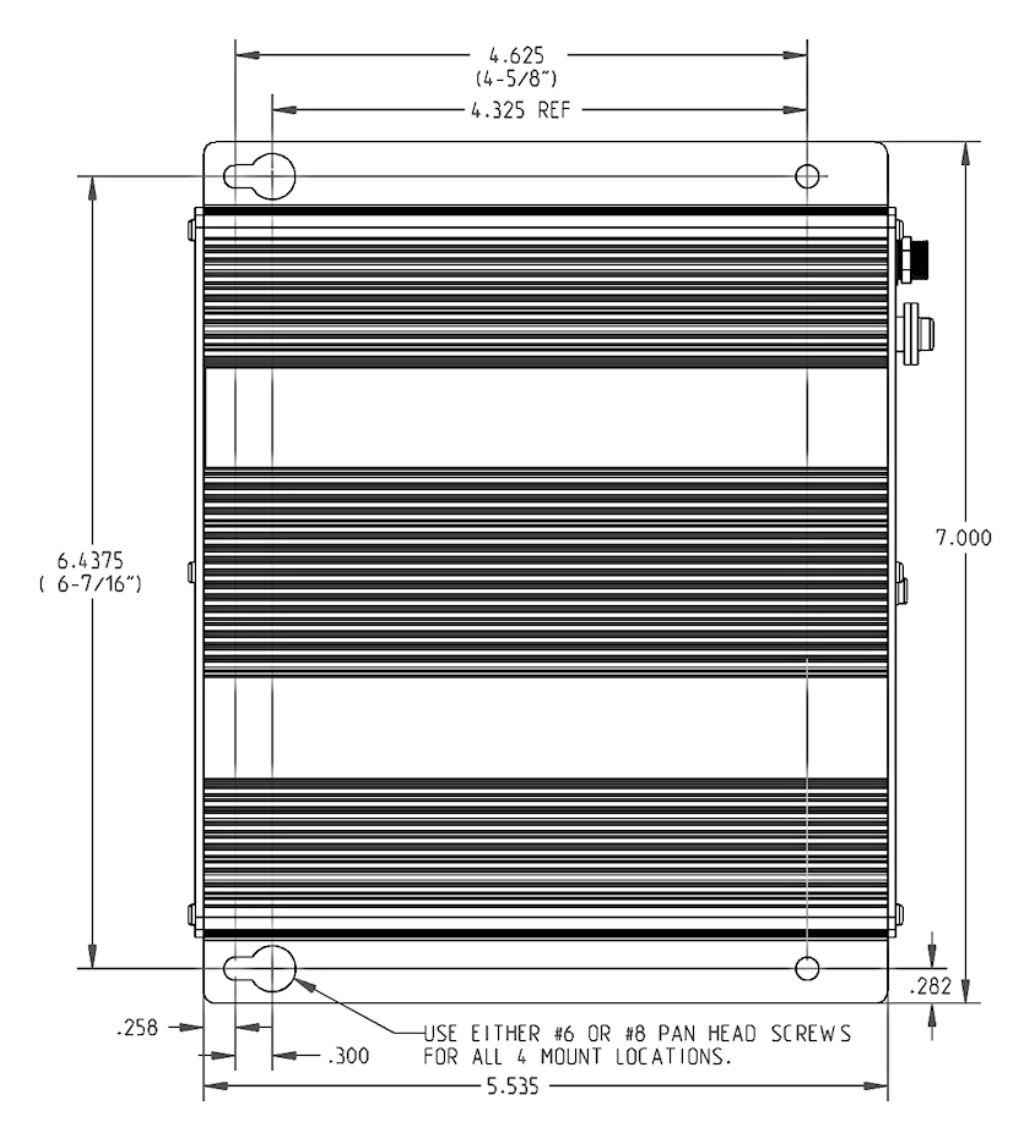

# **Safety Warnings**

# Handling Precautions

All devices must be handled with certain precautions to avoid damage due to the accumulation of static charge. Although input protection circuitry has been incorporated into the devices to minimize the effect of this static build up, proper precautions should be taken to avoid exposure to electrostatic discharge during handling and mounting.

**Caution:** Maintain a separation distance of at least 20 cm (8 inches) between the transmitter's antenna and the body of the user or nearby persons. The modem is not designed for, nor intended to be, used in applications within 20 cm (8 inches) of the body of the user.

# Safety Recommendations for Rack Installations

- Ensure proper installation in a closed or multi-unit enclosure by following the recommended installation as defined by the enclosure manufacturer.
- If installing the wireless CallFinder in a closed or multi-unit enclosure, ensure adequate airflow so that the maximum recommended ambient temperature is not exceeded.
- Do not place the device directly on top of other equipment or place other equipment directly on top of this device.
- Ensure that the device is properly connected to earth ground via a grounded power cord. If a power strip is used, ensure that the power strip also provides adequate grounding.
- Ensure that the main supply circuit is capable of handling the load. See the power label on the device for requirements.
- Maximum ambient temperature is 50 degrees Celsius.
- This device should be installed by qualified personnel.
- Only connect like circuits; e.g., connect SELV (Secondary Extra Low Voltage) circuits to SELV circuits and TN (Telecommunications Network) circuits to TN circuits.

# Safety Warnings Telecom

- Never install telephone wiring during a lightning storm.
- This product must be disconnected from power source and telephone network interface when servicing.
- This product is to be used with UL and cUL listed computers.
- Never touch uninsulated telephone wires or terminals unless the telephone line has been disconnected at the network interface.
- Use caution when installing or modifying telephone lines.
- Avoid using a telephone (other than a cordless type) during an electrical storm. There may be a remote risk of electrical shock from lightning.
- Do not use the telephone to report a gas leak in the vicinity of the leak.
- To reduce the risk of fire, use only 26 AWG or larger telecommunication line cord.
- Never install a telephone jack in wet locations unless the jack is specifically designed for wet locations.
- Do not connect the FXS port to an outside line (PSTN).
- · Connect this product only to an indoor antenna.
- This product is not intended for use on a cable distribution system.

# **RF Interference Issues**

It is important to follow any special regulations regarding the use of radio equipment due in particular to the possibility of radio frequency, RF, interference. Please follow the safety advice given below carefully.

- Switch OFF your Wireless CallFinder when in an aircraft. The use of cellular telephones in an aircraft may endanger the operation of the aircraft, disrupt the cellular network and is illegal. Failure to observe this instruction may lead to suspension or denial of cellular telephone services to the offender, or legal action or both.
- Switch OFF your Wireless CallFinder when around gasoline or diesel-fuel pumps and before filling your vehicle with fuel.
- Switch OFF your Wireless CallFinder in hospitals and any other place where medical equipment may be in use.
- Respect restrictions on the use of radio equipment in fuel depots, chemical plants or where blasting operations are in progress.
- There may be a hazard associated with the operation of your Wireless CallFinder close to inadequately
  protected personal medical devices such as hearing aids and pacemakers. Consult the manufacturers of
  the medical device to determine if it is adequately protected.
- Operation of your Wireless CallFinder close to other electronic equipment may also cause interference if the equipment is inadequately protected. Observe any warning signs and manufacturers' recommendations.

| Features                              | CF100FX2-G GSM Modem                                                                                                    |  |
|---------------------------------------|----------------------------------------------------------------------------------------------------|--|
| Performance                           | GPRS Class 12                                                                                                    |  |
| Band, Frequency                       | Dual-band 850/1900 or 900/1800 MHz GSM/GPRS                                                                                                    |  |
| Voice Features                        | <ul> <li>Half rate (HR), Full rate (FR), Enhanced full rate (EHR), echo cancellation, noise reduction (option), telephony and Dual Tone Multi Frequency (DTMF) transmissio emergency calls</li> </ul> |  |
| Antenna                               |                                                                                                    |  |
| Connectors                            | RF Antenna: 50 ohm SMA (female connector)                                                                                                    |  |
| SIM Connector                         | Standard 3V SIM receptacle                                                                                                    |  |
| Interface<br>Connectors               | 9-pin female DB9                                                                                                    |  |
| Power<br>Connectors                   | 2.5mm miniature screw                                                                                                    |  |
| <b>Voice Connectors</b>               | 1 RJ11 FXS port, 1 RJ11 FXO port.                                                                                                    |  |
| Power<br>Requirements                 | 7V to 12 VDC                                                                                                    |  |
| Power<br>Consumption                  | 6 watts                                                                                                    |  |
| Physical                              | 7 7/16" W x 6 1/8" D x1 1/4" H (16.4cm x 15.6 cm x 3.2 cm)                                                                                                    |  |
| Description                           | 1 lb. 3.8 oz (561.33 grams)                                                                                                    |  |
| Operating 0° to +50° C                |                                                                                                    |  |
| Temperature                           | (+32 to +100 degrees F)                                                                                                    |  |
| Storage<br>Temperature -40° to +85° C |                                                                                                    |  |
| Humidity                              | Relative humidity: 25% to 85% non-condensing                                                                                                    |  |
| Certifications                        | FCC part 15 class "A",<br>CE mark,<br>UL 60950                                                                                                    |  |
| Command<br>Interface                  | autobaud speeds 115200, 57600, 38400, 9600 (bps); proprietary AT commands                                                                                                    |  |
| Miscellaneous                         | AT Command Compatible<br>Desktop or panel mounting<br>Carrier approved<br>Numerous LEDs display status<br>Embedded TCP/IP stack<br>Two year warranty                                                  |  |

# Specifications

# **AT Commands**

The AT commands listed below are those supported by the CallFinder CF100 unit when its VOICE/DATA switch is in the **VOICE** position. These are Multi-Tech-specific AT commands.

| Command                   | Values                                               | Description                                                                                                    |
|---------------------------|------------------------------------------------------|----------------------------------------------------------------------------------------------------|
| ATI                       |                                                      | Returns model number of CallFinder unit.                                                                                                    |
| ATI1                      |                                                      | Returns CallFinder's software version.                                                                                                    |
| AT&F                      |                                                      | Resets parameter values to factory defaults.                                                                                                    |
| AT>AD= <i>p</i> <cr></cr> | <i>ρ</i> = 0 or 1                                    | p = 0/1 turns autodial feature off/on. CallFinder must be set to<br>FXO and connected to a station port (extension) of the PBX. If<br>autodial feature is enabled and a party at another PBX extension<br>calls the CallFinder extension, the CallFinder will answer the call<br>and will immediately direct it to the number, <i>n</i> , specified in the<br>command ATD <i>n</i> A <cr>. Typically, the auto-dialed number would be<br/>on the cellular network to which the CallFinder is subscribed, but<br/>the destination could be any number (up to 10 digits).</cr> |
| ATD <i>n</i> A <cr></cr>  | <i>n</i> is phone<br>number of<br>up to 10<br>digits | This command specifies the number to which the autodial call will be directed.                                                                                                    |
| AT>AD? <cr></cr>          |                                                      | Reports the status (off/on) of the autodial function and the stored phone number.                                                                                                    |
| AT>FXS                    |                                                      | Sets unit to FXS mode.                                                                                                    |
| AT>FXO                    |                                                      | Sets unit to FXO mode.                                                                                                    |
| AT>HFX=0                  | 0                                                    | HFX function is off.                                                                                                    |
| AT>HFX=1                  | 1                                                    | Used in voice mode. Causes CallFinder port to open tip and ring<br>for 4 seconds and causes the PBX port to disconnect when the<br>cellular side hangs up.                                                                                                    |
| AT>HFX=2                  | 2                                                    | Used in voice mode. Causes CallFinder port to open tip and ring<br>for 1.2 seconds and causes the PBX port to disconnect when the<br>cellular side hangs up.                                                                                                    |
| AT>SPK=                   | 0-4                                                  | Sets audio output level.                                                                                                    |
| AT>MIC=                   | 0-7                                                  | Sets audio input gain.                                                                                                    |
| AT>CID=                   | 0, 1                                                 | Turns on/off Caller ID signaling. 0= off; 1= on.                                                                                                    |
| AT>MAX=                   | 0-99                                                 | Sets Maximum call time. 0 = feature off;<br>1-99 = time limit in seconds.                                                                                                    |
| AT>LR=0                   |                                                      | Turns off both line reversal features.                                                                                                    |
| AT>LR=1                   |                                                      | Turns on billing line reversal feature.                                                                                                    |
| AT>LR=2                   |                                                      | Turns on 'disconnect-on-line-reversal' feature.                                                                                                    |
| AT>LR=3                   |                                                      | Turns on both line reversal features.                                                                                                    |
| Query Commands            |                                                      |                                                                                                    |
| AT>fx?                    |                                                      | Returns FXS or FXO, depending on the current setting of the telephony interface parameter.                                                                                                    |
| AT>Ir?                    |                                                      | Returns 0, 1, 2, or 3, depending on the current setting of the line reversal feature.                                                                                                    |
| AT>CID?                   |                                                      | Returns CallFinder unit's status (0= off; 1= on) with regard to Caller ID, that is, whether the Caller ID function is active or not.                                                                                                    |

### Wireless CallFinder Models and the VOICE/DATA Switch

Configuration with AT commands must be done with the switch in the VOICE position. There is no current use for the DATA setting. The DATA portion of this switch is available for future development.

# **Chapter 2 - Getting Started**

# **Step 1. Obtain a Wireless Account**

## **Obtain a GSM Network Account**

- 1. Contact your GSM network agent to obtain an account and/or SIM card. Be sure to specify if you want a data only, voice only or voice and data account.
- 2. Provide the agent with the CallFinder's model number and IMEI number. Both are located on the label on the bottom of the product. You will also need to provide information about billing and about the wireless services/features you need.
- 3. After Activation, your agent or wireless provider will give you the following:
  - \* a SIM card, and
  - \* a phone number.
- 4. Install the SIM Card.

**Note:** The wireless CallFinder requires a SIM card (Subscriber Identity Module) to operate on a GSM network. The GSM CallFinder will not operate without a SIM.

To install the SIM card:

- \* Use a small screwdriver to remove the screw closest to the outside edge of the modem. Then swing the loosened SIM slot cover up and over to the left.
- \* Insert the SIM card into the SIM card slot. A small, needle-nosed plier may be useful for this. The following graphic illustrates the correct SIM card orientation.
- \* Verify that the SIM card fits properly; then replace the cover.

# Step 2. Set Voice/Data Switch and Connect Antenna, Serial Cable, & Power

### Voice/Data Switch

Be sure that the VOICE/DATA switch is in VOICE position before connecting the power cord. The VOICE/DATA switch should always be in the VOICE position. The DATA position is for future potential products.

#### Antenna

Connect a suitable antenna to the SMA connector. An antenna is supplied with each unit. See chapter one of this manual for antenna/RF specifications; see chapter three of this manual for more details about antennas.

### **Serial Cable**

Connect the DB9-to-DB9 cable between the CallFinder's RS-232 receptacle and a serial port on your command computer.

#### Power

Plug one end of the power cord into the device and the other end onto a live power outlet.

#### Notes

- The PWR LED. The PWR LED lights after power-up.
- Serial-to-USB 2.0 adapters. If your command computer lacks a serial port, then you will need a serialto-USB2.0 adapter.

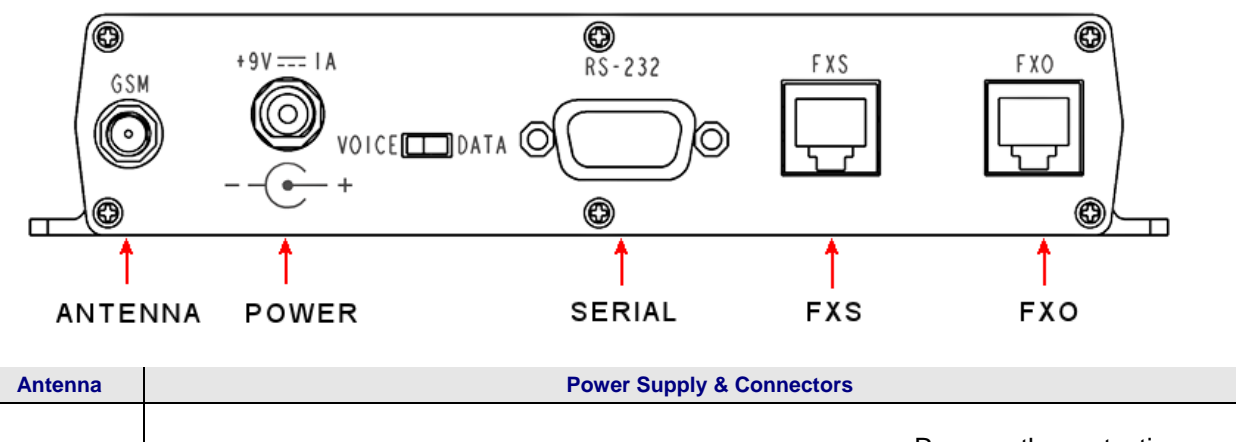

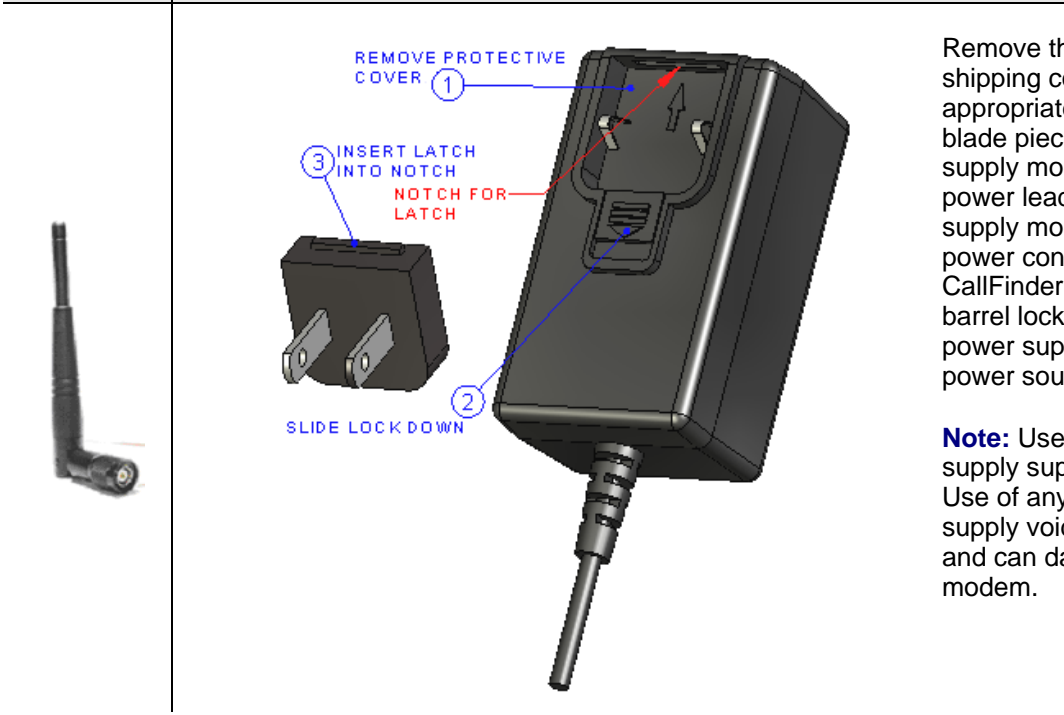

Remove the protective shipping cover. Attach the appropriate interchangeable blade piece to the power supply module. Connect the power lead from the power supply module into the power connection on the CallFinder and tighten the barrel lock. Now, plug the power supply into your power source.

**Note:** Use only the power supply supplied with the unit. Use of any other power supply voids the warranty and can damage the modem.

## **Front Panel LEDs**

Once the power is connected, the LEDs on the front panel will present information about the CallFinder's wireless modem functions, including signal strength.

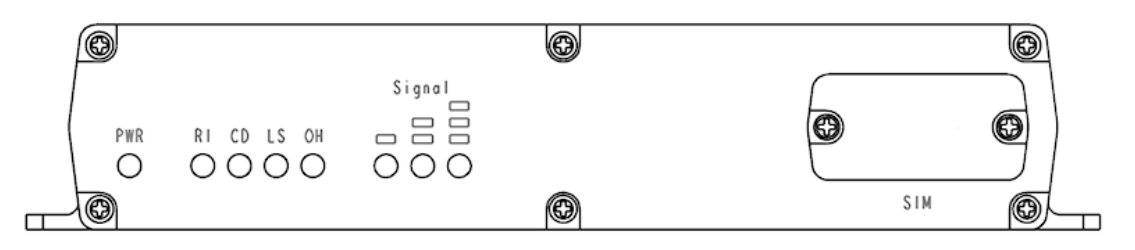

## **CallFinder LED Descriptions**

- **RI RING INCOMING** Indicates an incoming ring from the wireless module.
- CD CONNECT DATA This LED is not used as it is for future potential products.
- LS LINK STATUS This LED blinks when there is network activity between the carrier and the cellular module.
- OH OFF HOOK indicator This LED lights whenever the FXO or FXS interface is active.
- **Signal Strength** Three LEDs. If at least one LED (the left-most LED) is lit, there is enough signal to maintain the wireless connection with Low signal strength. If the left two LEDs are lit, a Medium signal strength is present. If all three LEDs are lit, a High signal strength is present.

# Step 3. Using AT Commands to Verify Signal Strength and Network Registration

## **3A. Open the Communications Program**

- A1. Connect the command cable between the CallFinder and the command computer. The CallFinder is shipped with a standard DB9 serial cable, male at one end (for attachment to the CallFinder) and female at the other end (for attachment to the command computer).
  - **NOTE**: If your command computer has no serial ports but has only USB ports instead, you must obtain a USB2.0-to-Serial adapter ("dongle") for use between the serial cable and your computer's USB port. This USB2.0-to-Serial adapter must have a male end to attach to the DB9 cable.
- A2. At the command PC, open the HyperTerminal (or equivalent) communications program.

A3. Establish a named HyperTerminal 'connection' to the CallFinder.

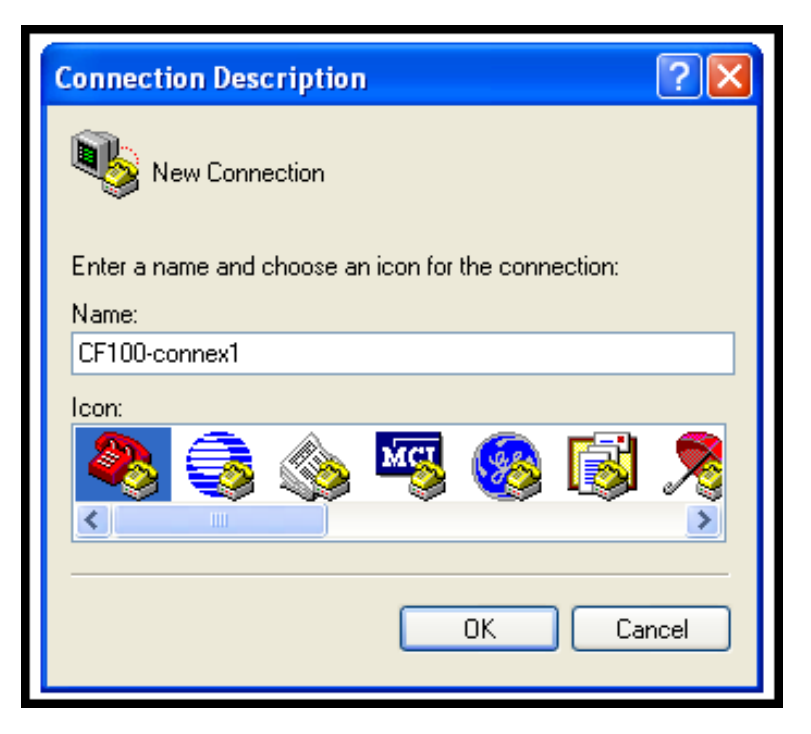

A4. Select the command computer's available COM port that is physically connected to the CallFinder. Click **OK**.

| Connect To                                                |  |  |  |
|-----------------------------------------------------------|--|--|--|
| CF100-connex1                                             |  |  |  |
| Enter details for the phone number that you want to dial: |  |  |  |
| Country/region: United States (1)                         |  |  |  |
| Area code:                                                |  |  |  |
| Phone number:                                             |  |  |  |
| Connect using: COM1                                       |  |  |  |
| OK Cancel                                                 |  |  |  |

A5. At the "COMx Properties" screen, set the connection parameters to these values:

Bits per second = 115200 Data bits: = 8 Parity: = none Stop bits: = 1 Flow control= Hardware

Click **Apply** and click **OK**. Click **OK** again when the "COMx Properties" screen returns.

### **A6**. At the HyperTerminal prompt, type **AT** and press **Enter**.

The CallFinder will return the response **OK**, thus confirming that the CallFinder is communicating with the command PC.

| 🗞 CF100-connex1 - HyperTerminal |             |              |  |
|---------------------------------|-------------|--------------|--|
| File Edit View Call Tr          | ansfer Help |              |  |
| D 🛩 🍘 🕉 🗈 🎦 😭                   |             |              |  |
|                                 |             |              |  |
| at                              |             |              |  |
| UK                              |             |              |  |
| -                               |             |              |  |
| <                               |             |              |  |
| Connected 0:01:33               | Auto detect | 115200 8-N-1 |  |

At this point, the communications program is set up for steps 3B and 3C below.

## 3B. Verify Signal Strength

- B1. In the command window, type AT+CSQ
- **B2.** The modem responds with the received signal strength (rssi) in numeric form. The meaning of the number returned is shown in the table below.

| Signal Strength – RSSI |                                                                            |  |
|------------------------|----------------------------------------------------------------------------|--|
| 20 - 31                | High signal (three LEDs lit)                                               |  |
| 10-19                  | Medium signal (two LEDs lit)                                               |  |
| 4-9                    | Low signal (one LED lit; CallFinder can operate with this level of signal) |  |
| 0-3                    | Insufficient signal (no LEDs lit)                                          |  |
| 99                     | No signal (no LEDs lit)                                                    |  |

# **3C. Checking Network Registration and Roaming Status**

Use this command to verify that the wireless CallFinder modem has been registered on a wireless network.

- C1. In the command window, type AT+CREG?
- **C2.** The modem will respond in one of the following ways:

| Network Registration Verification |                                                        |  |
|-----------------------------------|--------------------------------------------------------|--|
| Value Network Registration Status |                                                        |  |
| +CREG: 0,0                        | The modem is not registered on any network             |  |
| +CREG: 0,1                        | The modem is registered on the home network            |  |
| +CREG: 0,5                        | The modem is registered on a network and it is roaming |  |

**Note:** If the CallFinder modem indicates that it is not registered, verify the signal strength to determine if the problem is the strength of the received signal.

When you have completed your configuration and checking of the CallFinder, exit from the communications program.

# Step 4. A Reminder about FXO/FXS Status

So far we have not mentioned the FXS or FXO interface connectors on the back panel of the Wireless CallFinder. This issue is addressed in Chapter 4. Be aware that the CallFinders are set to FXS at the factory. Note also that in order to use the FXO interface connector you must re-set the interface using a communications program (like HyperTerminal). It does not work merely to connect the CallFinder to a telephony device using the FXO connector. The internal setting must be set to match the connector that you use.

# Chapter 3 – Wireless Antennas

# The Antenna

The antenna sub-system and integration in the application is a major issue. Many parameters of the antenna are variable (type, length, performances, thermal resistance, etc.). These elements can affect performance characteristics like sensitivity and emitted power.

## **GSM Antennas**

The CallFinder's antenna connector is an SMA connector. The SMA connector incorporates a 'Screw-on' action in order to make the connection easier. It also gives excellent RF performance. An additional advantage is its small physical size, which is 50% of the standard MCX connector.

This type of connector is suitable for the standard ranges of flexible and semi-rigid cables. The characteristic impedance of the MMCX coaxial connector is 50 ohms. The antenna manufacturer must guarantee that the antenna will be working according to the radio characteristics presented in the table below.

# **GSM Radio Characteristics**

|                                              | GSM 850                | GSM 1800               | GSM 1900               |
|----------------------------------------------|------------------------|------------------------|------------------------|
| Frequency RX                                 | 869 to 894 MHz         | 1805 to 1880 MHz       | 1930 to 1990 MHz       |
| Frequency TX                                 | 824 to 849 MHz         | 1710 to 1785 MHz       | 1850 to 1910 MHz       |
| RF Power Stand                               | 2W at 12.5% duty cycle | 1W at 12.5% duty cycle | 1W at 12.5% duty cycle |
| Impedance 50 ohms                            |                        |                        |                        |
| VSWR <2                                      |                        |                        |                        |
| Typical Radiated Gain 0 dBi on azimuth plane |                        |                        |                        |

## Antenna

An antenna that meets the requirements for use with the wireless product is included with your purchase.

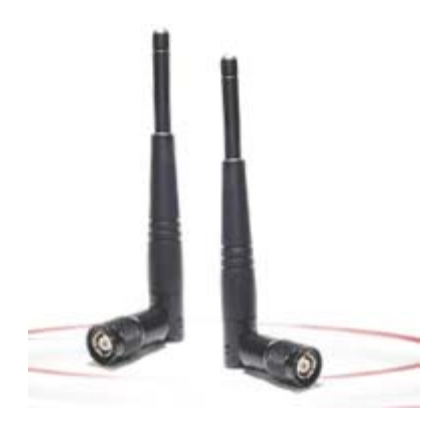

# Chapter 4 – Wireless CallFinder Application Options

Prerequisites: A. You must have a valid and activated SIM chip from your wireless service provider B. Be sure the VOICE/DATA switch is in the VOICE position.

- C. You will need a serial-to-USB2.0 adapter if your command computer lacks a serial port (see step 2).
- 1. There are four common setups for the CF100FX2-G unit, as shown in the table below. Identify the situation in which you will use the Wireless CallFinder.

| CallFinder connects to |                                                        | Interface | Purpose                                                                                                    |
|------------------------|--------------------------------------------------------|-----------|----------------------------------------------------------------------------------------------------|
| Situation 1            | an analog telephone                                    | FXS       | Cellular service to kiosk or remote location lacking land lines.                                                                             |
| Situation 2            | a PBX trunk port (also<br>referred to as a CO<br>port) | FXS       | Cellular access through PBX trunk port (to enjoy free/reduced cellular rates), as well as emergency phone service in case of PSTN failure.   |
| Situation 3            | a PBX station port                                     | FXO       | Cellular access through PBX station port (to enjoy free/reduced cellular rates), as well as emergency phone service in case of PSTN failure. |
| Situation 4            | a telco POTS line                                      | FXO       | Free or reduced-rate access to a local PSTN from<br>distant cell phones.                                                                     |

The CF100FX2-G is set to FXS by default. Because FXS is the default, if your application fits *Situation 1* or *Situation 2* (requiring the FXS interface), you can **skip to step 10** and, from there, proceed to the setup description for Situation 1 or 2. If your application fits situations 3 or 4, proceed to step 2.

- 2. Connect the command cable between the CallFinder and the command computer. The CallFinder is shipped with a standard DB9 serial cable, male at one end (for attachment to the CallFinder) and female at the other end (for attachment to the command computer).
  - **NOTE:** If your command computer has no serial ports but has only USB ports instead, you must obtain a USB2.0-to-Serial adapter ("dongle") for use between the serial cable and your computer's USB port. This USB2.0-to-Serial adapter must have a male end to attach to the DB9 cable.
- **3.** At the command PC, open the HyperTerminal (or equivalent) communications program.
- **4.** Establish a named HyperTerminal 'connection' to the CallFinder.

| Connection Description                              |
|-----------------------------------------------------|
| New Connection                                      |
| Enter a name and choose an icon for the connection: |
| Name:                                               |
| CF100-connex1                                       |
| lcon:                                               |
| 🔊 😂 🌭 꽥 🍪 🎘                                         |
|                                                     |
| OK Cancel                                           |

5. Select one of the command computer's available COM ports for the connection. Click OK.

| Connect To        | Connect To                              |  |  |  |
|-------------------|-----------------------------------------|--|--|--|
| CF100-connex1     |                                         |  |  |  |
| Enter details for | the phone number that you want to dial: |  |  |  |
| Country/region:   | United States (1)                       |  |  |  |
| Area code:        |                                         |  |  |  |
| Phone number:     |                                         |  |  |  |
| Connect using:    | СОМ1                                    |  |  |  |
|                   | OK Cancel                               |  |  |  |

6. At the "COMx Properties" screen, set the connection parameters to these values:

Bits per second = 115200Data bits:= 8Parity:= noneStop bits:= 1Flow control= Hardware

Click Apply and click OK. Click OK again when the "COMx Properties" screen returns.

**7.** At the HyperTerminal prompt, type **AT** and press **Enter**. The CallFinder will return the response **OK**, thus confirming that the CallFinder is communicating with the command PC.

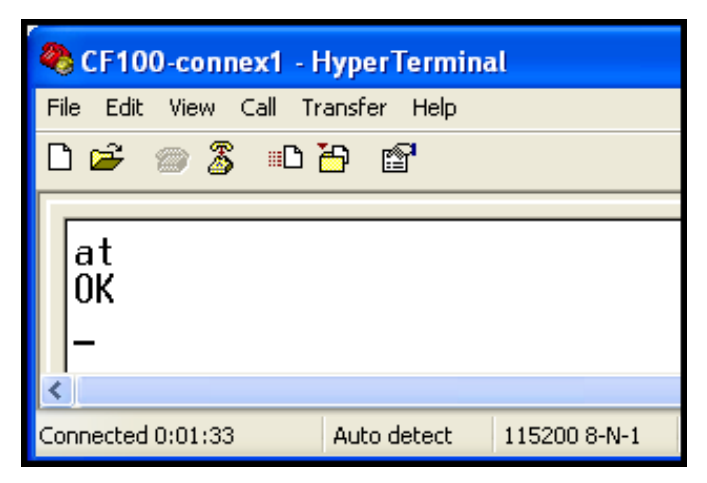

8. To determine whether the CF100 is set as FXS or FXO, type at>fx? . The CallFinder will return either "FXS" or "FXO."

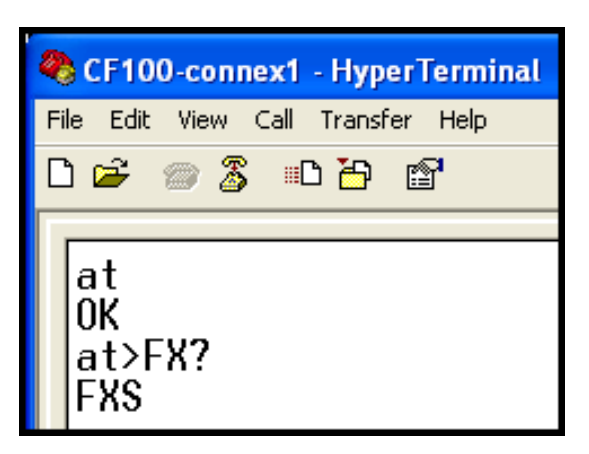

- 9. To set the interface as needed for your system, type the appropriate command: AT>FXS and then press Return. AT>FXO and then press Return.
- 10. Connect the RJ-11 cable to the appropriate receptacle on the CallFinder (FXS or FXO). Connect the other end of the RJ-11 cable to the telephony device appropriate for your situation (analog phone, PBX CO/line port, PBX station port, or telco POTS line).

## Connection Situation #1: CF100 to Analog Phone

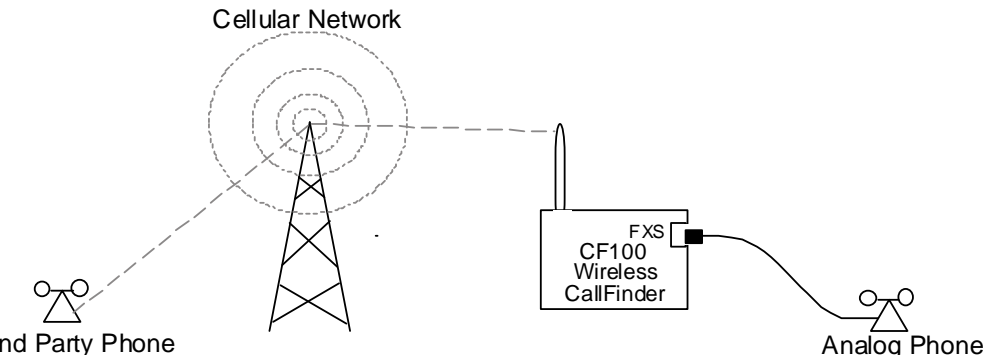

2nd Party Phone

- 1. Plug an analog phone into the FXS port of the CF100 Wireless CallFinder.
- 2. Make a call to a 2nd Party with the analog phone (dial as you would from any cell phone).
- 3. If a connection is made, the CF100 CallFinder has been configured properly. If a connection is *not* made, see the "Troubleshooting" tips in Chapter 5 of this manual.

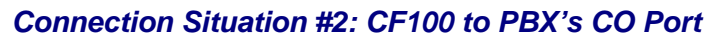

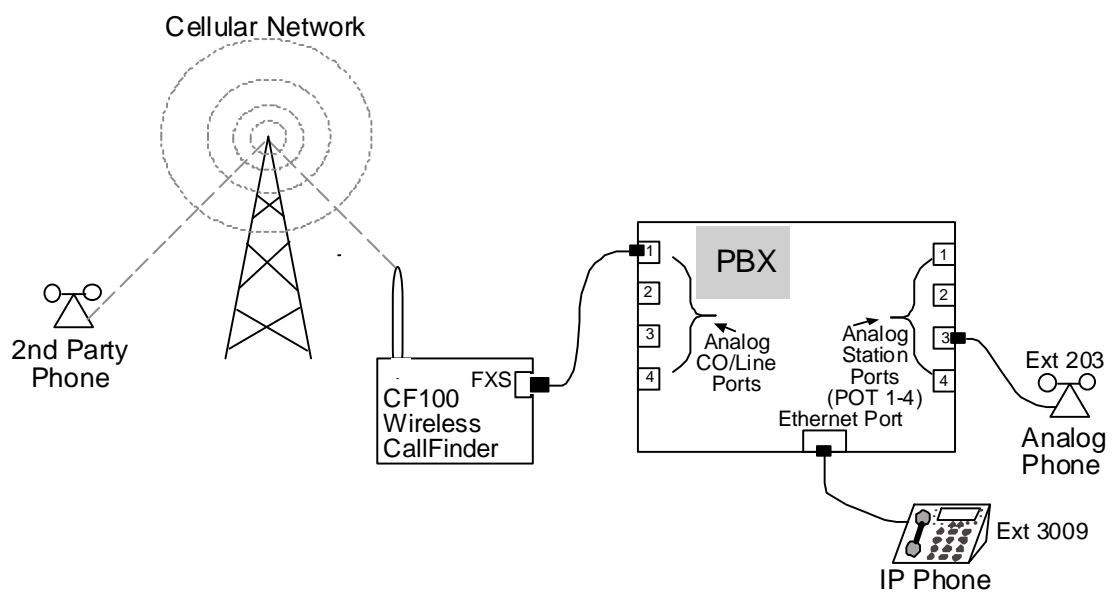

- 1. **Setting Directionality**. In the PBX software, set the "Direction" parameter to **Both Directions** to allow both inbound and outbound calling through the CallFinder.
- 2. **Outgoing Calls**. Set up the PBX with an access code for outgoing calls. "9" or "8" are commonly used as access codes for special connections from a PBX.
- 3. *Incoming Calls*. For incoming calls, you must set additional parameters in the PBX software. Incoming CO calls should be routed to ring a group of phones (in our example, we have a group of two members: extension 203 is an ordinary station port serving a POTS phone; 3009 is an extension connected through the Ethernet Port and terminating in an IP phone). Alternatively, one could also route these incoming calls to an auto-attendant.
- 4. **Resulting Performance The Inbound Calling Pool.** By setting up the PBX as shown above, multiple extensions will ring when a call comes into the PBX through the CF100 CallFinder. The first person to answer completes the call, the ringing will cease, and the call cannot be joined by subsequent members of the hunt-group who might try to answer the call.

## Connection Situation #3: CF100 to Analog Station Port on PBX

- **Caution:** When connecting a CF100 CallFinder to an analog station port and allowing incoming calls through that CallFinder, the PBX must be configured to prevent the incoming caller from using the CallFinder's secondary dial tone to make calls to a third party. Such 'call-through' activity could be expensive to the PBX owner. The secondary dial tone is intended to allow the outside party to reach any extension on the PBX. However, without limitations on dialing at the secondary dial tone, an unscrupulous caller could make toll calls (perhaps very expensive calls) that would be charged to the PBX.
- 1. Set CallFinder's Interface to FXO. Use HyperTerminal (or other communications program) to check the current Interface setting, to change the Interface to FXO if necessary, and to confirm that change.

| 🍣 test cf` 100 - HyperTerminal    |             |              |     |  |
|-----------------------------------|-------------|--------------|-----|--|
| File Edit View Call Transfer Help |             |              |     |  |
| 다 🚔 📨 🕉 🗈 🎦 🖆                     |             |              |     |  |
| at                                |             |              |     |  |
| OK                                |             |              |     |  |
| at>FX?                            |             |              |     |  |
| FNO                               |             |              |     |  |
|                                   |             |              |     |  |
| 0K                                |             |              |     |  |
| at>FX?                            |             |              |     |  |
| FX0                               |             |              |     |  |
| ОК                                |             |              |     |  |
| -                                 |             |              |     |  |
| <u></u>                           |             |              |     |  |
| Connected 2:22:43                 | Auto detect | 115200 8-N-1 | SCR |  |

**Cellular Network** Ext 204 PBX 1 CF100 хо Wireless 2 2 CallFinder 2nd Party Phone Analog 3 3 Analog Station CO/Line Ports 4 Ports (1-4)Ext 203 Ethernet Port Analog Phone Ext 3009

2. *Connect Cables.* Identify the PBX station port to be used and connect an RJ11-to-RJ11 cable between the PBX station port and the CF100 FXO port.

3. Configuring PBX software for Outbound Calling through CallFinder. Any user of the PBX (whether that user is on an analog station port or is connected via Ethernet to an IP phone) can call the analog station port to which the CF100 is connected ("ext 204" in our example) and get a secondary dial tone from the CallFinder. This secondary dial tone gives PBX users access to the wireless network. They simply dial 204 and the CallFinder produces the secondary dial tone.

To set up the PBX software for this equipment configuration, follow the sub-steps below.

3A. In the PBX software, select the extension (station port) to which the CF100 is attached.

- 3B. In the PBX software, select the 'User' identifier of the CF100 (in our example, it's "Ext204").
- 3C. In the PBX software, disable voicemail for the extension used by the CallFinder.
- 4. Configuring the PBX software for **Inbound Calling** through CallFinder. Restrictions must be placed on the inbound callers' use of the secondary dial tone given to them by the CF100. The restrictions must prevent the inbound caller from making toll calls billable to the PBX.

The most straightforward way to prevent such piracy of phone services is to block the incoming caller from using, as initial dialed digits, the outbound access digits that would be needed to re-dial outward (for example, 8, 9, and 1).

### Connection Situation #4: CF100 to Telco POTS Line

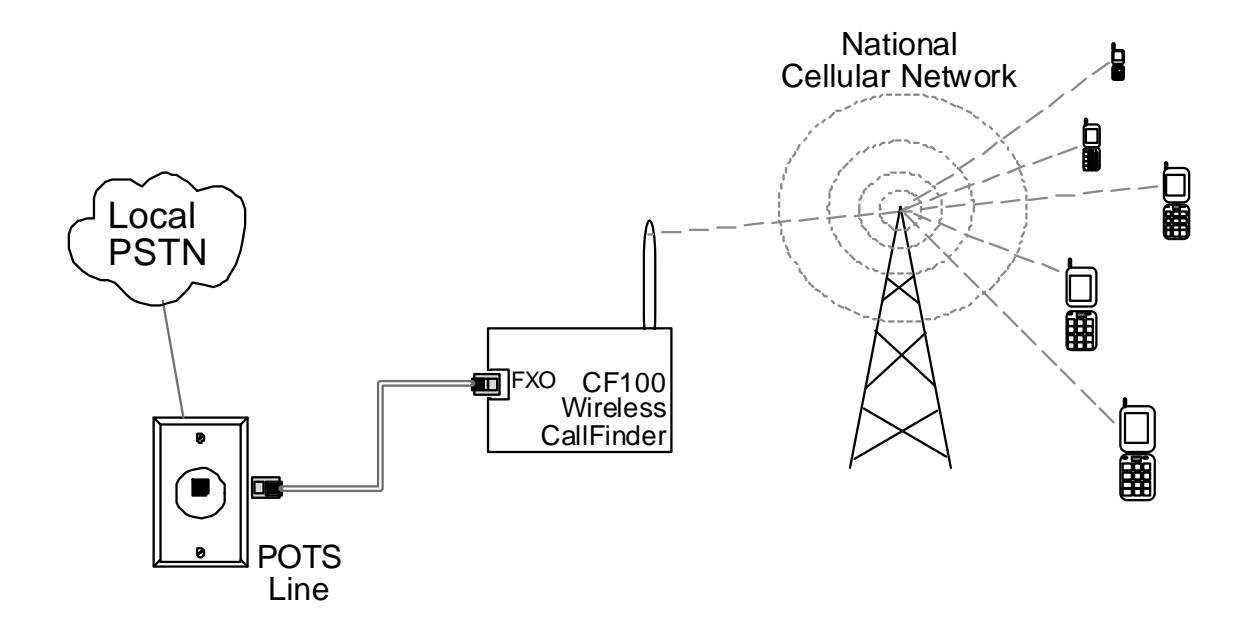

1. **Set CallFinder's Interface to FXO**. Use HyperTerminal (or other communications program) to check the current Interface setting, to change the Interface to FXO if necessary, and to confirm that change.

| 🍫 test cf 100 - HyperTerminal     |                                              |  |  |  |
|-----------------------------------|----------------------------------------------|--|--|--|
| File Edit View Call Transfer Help |                                              |  |  |  |
| 다 🚔 📨 💲 🗉 🎦 🖀                     |                                              |  |  |  |
| Г                                 |                                              |  |  |  |
|                                   | at<br>OK<br>at>FX?<br>FXS                    |  |  |  |
|                                   | OK<br>at>FXO<br>OK<br>at>FX?<br>FXO          |  |  |  |
|                                   | ок<br>_                                      |  |  |  |
| Co                                | nnected 2:22:43 Auto detect 115200 8-N-1 SCR |  |  |  |

- 2. Connect Cables. Connect an RJ11-to-RJ11 cable between the telco POTS line and the CF100 FXO port.
- 3. *Purpose*. This setup allows cell phone users to have toll-free access to land-line phone numbers in the local PSTN where the CallFinder is located.

# **Chapter 5 - Troubleshooting**

# **General Troubleshooting Tips**

- 1. Be sure that the RJ11 cable is plugged into the CallFinder telephony connector that is appropriate for your application (either the FXS or the FXO interface).
- 2. To check which interface type your CallFinder is set for internally, use a terminal program (like HyperTerminal) accessed at your command computer (connected from serial port on computer to RS-232 connector on CallFinder). The terminal program should be set to 115200 bps, 8N1, and Hardware flow-control type. The command used to check the CallFinder's current interface type is AT>FX?. The CallFinder will return either "FXS" or "FXO" in response.
- 3. Check the VOICE/DATA switch on the back of the CallFinder. It should be in the VOICE position during operation. The switch on the GSM CallFinder never needs to be in the DATA position. Be sure that the switch is definitely in the VOICE position during operation.
- 4. Check the signal strength LEDs. At least one LED should be illuminated. If not, your Wireless CallFinder does not have enough signal strength to operate properly.

# **GSM Specific Troubleshooting Tips**

- 1. Check the orientation of the SIM. It is possible to install the SIM backwards and/or upside down. Note that your Wireless CallFinder will produce dial tone even if there is no SIM installed.
- 2. Try calling the telephone number assigned to the SIM. It is possible that your service is not ready or that there is a problem with your subscription.

# Appendix A – Warranty and Repair Policies

## **Multi-Tech Warranty Statement**

Multi-Tech Systems, Inc., (hereafter "MTS") warrants that its products will be free from defects in material or workmanship for a period of two, five, or ten years (depending on model) from date of purchase, or if proof of purchase is not provided, two, five, or ten years (depending on model) from date of shipment.

MTS MAKES NO OTHER WARRANTY, EXPRESS OR IMPLIED, AND ALL IMPLIED WARRANTIES OF MERCHANTABILITY AND FITNESS FOR A PARTICULAR PURPOSE ARE HEREBY DISCLAIMED.

This warranty does not apply to any products which have been damaged by lightning storms, water, or power surges or which have been neglected, altered, abused, used for a purpose other than the one for which they were manufactured, repaired by Customer or any party without MTS's written authorization, or used in any manner inconsistent with MTS's instructions.

MTS's entire obligation under this warranty shall be limited (at MTS's option) to repair or replacement of any products which prove to be defective within the warranty period or, at MTS's option, issuance of a refund of the purchase price. Defective products must be returned by Customer to MTS's factory — transportation prepaid.

MTS WILL NOT BE LIABLE FOR CONSEQUENTIAL DAMAGES, AND UNDER NO CIRCUMSTANCES WILL ITS LIABILITY EXCEED THE PRICE FOR DEFECTIVE PRODUCTS.

## **Repairs**

### **Repair Procedures for U.S. and Canadian Customers**

In the event that service is required, products may be shipped, freight prepaid, to our Mounds View, Minnesota factory:

Multi-Tech Systems, Inc. 2205 Woodale Drive Mounds View, MN 55112 U.S.A. Attn: Repairs, Serial # \_\_\_\_\_

A Returned Materials Authorization (RMA) is not required. Return shipping charges (surface) will be paid by MTS to destinations in U.S. and Canada.

Please include, inside the shipping box, a description of the problem, a return shipping address (must have street address, not P.O. Box), and your telephone number. If the product is out of warranty, a payment in advance is required. Acceptable means of payment include credit card, wire transfer or a check in U.S. dollars drawn on a U.S. Bank.

For out of warranty repair charges, go to <u>www.multitech.com/COMPANY/Policies/warranty/</u>

Extended two-year overnight replacement service agreements are available for selected products. Please call MTS customer service at (888) 288-5470 or visit our web site at <u>www.multitech.com/PARTNERS/Programs/overnight\_replacement/</u> for details on rates and coverage.

Please direct your questions regarding technical matters, product configuration, verification that the product is defective, etc., to our Technical Support department at (800) 972-2439 or email <u>support@multitech.com</u>. Please direct your questions regarding repair expediting, receiving, shipping, billing, etc., to our Repair Accounting department at (800) 328-9717 or (763) 717-5631, or email <u>mtsrepair@multitech.com</u>.

Repairs for damages caused by lightning storms, water, power surges, incorrect installation, physical abuse, or user-caused damages are billed on a time-plus-materials basis.

## **Repair Procedures for International Customers**

#### (Outside U.S.A. and Canada)

Your original point-of-purchase Reseller may offer the quickest and most economical repair option for your Multi-Tech product. You may also contact any Multi-Tech sales office for information about the nearest distributor or other repair service for your Multi-Tech product. The Multi-Tech sales office directory is available at www.multitech.com/PARTNERS/Channels/offices/

In the event that factory service is required, products may be shipped, freight prepaid to our Mounds View, Minnesota factory. Recommended international shipment methods are via Federal Express, UPS or DHL courier services, or by airmail parcel post; shipments made by any other method will be refused. Please include, inside the shipping box, a description of the problem, a return shipping address (must have street address, not P.O. Box), and your telephone number. If the product is out of warranty, a payment in advance is required. Acceptable means of payment include credit card, wire transfer or a check in U.S. dollars drawn on a U.S. Bank. Repaired units shall be shipped freight collect, unless other arrangements are made in advance.

Please direct your questions regarding technical matters, product configuration, verification that the product is defective, etc., to our Technical Support department nearest you or email <a href="mailto:support@multitech.com">support@multitech.com</a>. When calling the U.S., please direct your questions regarding repair expediting, receiving, shipping, billing, etc., to our Repair Accounting department at +(763) 717-5631 in the U.S.A., or email <a href="mailto:multitech.com">multitech.com</a>.

Repairs for damages caused by lightning storms, water, power surges, incorrect installation, physical abuse, or user-caused damages are billed on a time-plus-materials basis.

## **Repair Procedures for International Distributors**

International distributors should contact their MTS International sales representative for information about the repair of Multi-Tech product(s).

Please direct your questions regarding technical matters, product configuration, verification that the product is defective, etc., to our International Technical Support department at +(763)717-5863. When calling the U.S., please direct your questions regarding repair expediting, receiving, shipping, billing, etc., to our Repair Accounting department at +(763) 717-5631 in the U.S.A. or email <u>mtsrepair@multitech.com</u>.

Repairs for damages caused by lightning storms, water, power surges, incorrect installation, physical abuse, or user-caused damages are billed on a time-plus-materials basis.

## **Replacement Parts**

SupplyNet, Inc. can supply you with replacement power supplies, cables, and connectors for selected Multi-Tech products. You can place an order with SupplyNet via mail, phone, fax, or the Internet at the following addresses:

| Mail:     | SupplyNet, Inc.             |  |
|-----------|-----------------------------|--|
|           | 614 Corporate Way           |  |
|           | Valley Cottage, NY 10989    |  |
| Phone:    | 800 826-0279                |  |
| Fax:      | 914 267-2420                |  |
| Email:    | info@thesupplynet.com       |  |
| Internet: | http://www.thesupplynet.com |  |

# Appendix B – Waste Electrical and Electronic Equipment

July, 2005

#### Waste Electrical and Electronic Equipment (WEEE)

The WEEE directive places an obligation on EU-based manufacturers, distributors, retailers and importers to take-back electronics products at the end of their useful life. A sister Directive, ROHS (Restriction of Hazardous Substances) complements the WEEE Directive by banning the presence of specific hazardous substances in the products at the design phase. The WEEE Directive covers all Multi-Tech products imported into the EU as of August 13, 2005. EU-based manufacturers, distributors, retailers and importers are obliged to finance the costs of recovery from municipal collection points, reuse, and recycling of specified percentages per the WEEE requirements.

#### Instructions for Disposal of WEEE by Users in the European Union

The symbol shown below is on the product or on its packaging, which indicates that this product must not be disposed of with other waste. Instead, it is the user's responsibility to dispose of their waste equipment by handing it over to a designated collection point for the recycling of waste electrical and electronic equipment. The separate collection and recycling of your waste equipment at the time of disposal will help to conserve natural resources and ensure that it is recycled in a manner that protects human health and the environment. For more information about where you can drop off your waste equipment for recycling, please contact your local city office, your household waste disposal service or where you purchased the product.

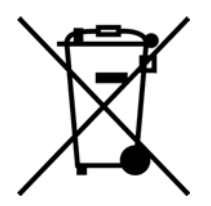